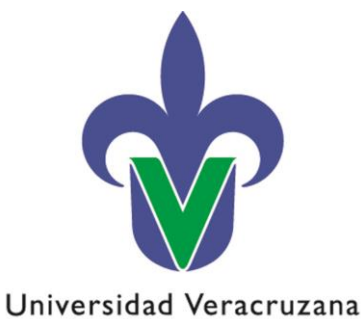

Secretaría de Administración y Finanzas Dirección de Control de Bienes Muebles e Inmuebles

## Instructivo: Solicitud de reimpresión de etiquetas de código de barras

02 de diciembre de 2022

"Lis de Veracruz: Arte, Ciencia, Luz"

Secretaría de Administración y Finanzas Dirección de Control de Bienes Muebles e Inmuebles

Lomas del Estadio S/N, Edificio B, segundo Piso, C.P. 91090 Xalapa, Veracruz, MÉXICO

> Conmutador: (228) 842-17-00 Extensión: 11282 y 11234

Mtra. Xóchitl Elvira Sangabriel Alonso controldebienes@uv.mx Los bienes muebles de **activos fijos** y **controlables** que sean **adquiridos** a través de la Dirección de Recursos Materiales, **recibidos en donación, restituidos en especie o transferidos**, se les debe adherir su etiqueta de código de barras, la cual será entregada a las unidades responsable y se notificará a través del Sistema de administración y seguimiento de correspondencia HERMES, por la Dirección de Control de Bienes Muebles e Inmuebles o la Secretaría de Administración y Finanzas Regional, según corresponda.

Las unidades responsables, que requieran la reimpresión de etiquetas con código de barras, que se encuentren dañadas, poco legibles o fueron despegadas involuntariamente, debe solicitarlas únicamente a través del portal web de la Dirección de Control de Bienes Muebles e Inmuebles en <u>www.uv.mx/controldebienes</u> requisitando el formulario siguiente:

- 1. Nombre del Titular o Admnistrador de la unidad responsable: Capturar el nombre del Titular, Administrador o Encargado de la administración, de la unidad responsable solicitante.
- 2. Puesto del solicitante: Capturar el puesto de la persona solicitante (Titular, administrador o encargado de la administración).
- 3. Clave de la unidad responsable: Capturar la clave de la unidad responsble solicitante.
- 4. Nombre de la unidad responsable: Capturar el nombre de la unidad responsable.
- **5.** Correo electrónico institucional: Capturar el correo electrónico institucional del solicitante, para hacer llegar la etiqueta solicitada. Es necesario ingresar el correo electrónico completo, incluyendo el dominio @uv.mx, por ejemplo: <u>usuario01@uv.mx</u>
- 6. Teléfono/Extensión: Capturar el número telefónico y/o extensión de la unidad responsable, para mantener comunicación en caso de ser necesario.
- 7. Tipo de bien: Seleccionar el tipo de bien del cual requiere la reimpresión de etiqueta con número de activo.

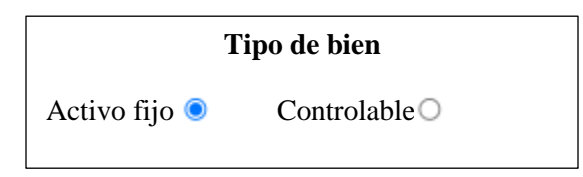

Nota: La solicitud de reimpresión de etiquetas debe realizarse por tipo de bien "Activo Fijo" o "Controlable".

- 8. Número de activo, descripción del bien y fecha de registro: Ingresar los datos del bien o bienes de los cuales desea la reimpresión de etiquetas, considerando lo siguiente:
  - Número de activo
  - Descripción
  - Fecha

## **Ejemplo:**

Número de activo, descripción del bien(es) y fecha de registro

- 1. 411462//Computadora de escritorio especial//24-11-2022
- 2. 411463//Computadora de escritorio//24-11-2022
- 3. 411464//Cámara fotográfica digital tipo (1)//25-11-2022

**Nota:** Únicamente se proporcionarán etiquetas de código de barras de los bienes muebles que tenga asignados la unidad responsable solicitante.

9. Motivo: Seleccionar del menú desplegable la causa que origina la reimpresión de etiquetas.

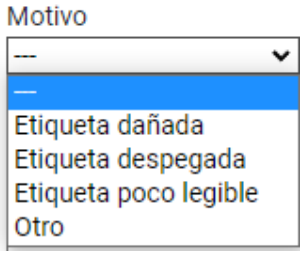

- 10. Una vez requisitados todos los campos, dar clic en el botón "ENVIAR".
- 11. La Dirección de Control de Bienes Muebles e Inmuebles o la Secretaría de Administración y Finanzas Regional según corresponda, previa validación de la solicitud, notificará a través del Sistema de administración y seguimiento de correspondencia HERMES a la unidad responsable que la etiqueta o etiquetas con número de activo han sido impresas y puede pasar a recogerlas.

Para obtener la información de los bienes, debe ingresar al Subsistema de Planeación, Recursos Financieros y Materiales, al apartado **Catálogos//Listado de activos Fijos.** 

El número de activo, descripción, fecha de alta y tipo de bien, se obtiene al ingresar al Subsistema de Planeación de Recursos Financieros y Materiales, dentro del Listado de activos Fijos, como se muestra a continuación:

| L     Links     Links <thlinks< th="">     Links     Lin</thlinks<>                                                                                                    | Subsistema d<br>Solos Pro<br>Coto<br>Logreso<br>Invent | le Planeación, Recu<br>ocedimientos Catá<br>P T Con<br>La UNICON Con<br>tarios | ursos Financier<br>ilogos Auxili<br>Auxili<br>Auxili | ares Miscelán      | ea Contabildad Presupuestos           | Servicios        | Consulta Ejecutiva |                   | _                                            |                                                                  |
|----------------------------------------------------------------------------------------------------|--------------------------------------------------------|--------------------------------------------------------------------------------|----------------------------------------------------------------------------------------------------|--------------------|---------------------------------------|------------------|--------------------|-------------------|----------------------------------------------|------------------------------------------------------------------|
| Burnet     Call     Dial     Dial <thdial< th="">     Dial     Dial     <t< th=""><th>Listado de a<br/>Listado de a</th><th>activos fijos 🙁</th><th></th><th></th><th></th><th></th><th></th><th></th><th></th><th>=</th></t<></thdial<>                                                                                                    | Listado de a<br>Listado de a                           | activos fijos 🙁                                                                |                                                                                                    |                    |                                       |                  |                    |                   |                                              | =                                                                |
| Image: Second Second                         |                                                        |                                                                                |                                                                                                    | <b>I</b>           |                                       | -                |                    |                   |                                              | <u> </u>                                                         |
| Antaba     Antaba     Resubsector de Counces aurolares apporte prior por ese columation       10     Antaba     Antaba     Into de Internationa     Cela alla S     Topo Ban     Estatus del alla.     Descripción     Columbia     Columbia<                                                                                                    | · · · · ·                                              |                                                                                |                                                                                                    | 2 <b>6</b> 9 Y     |                                       | 9                |                    |                   |                                              |                                                                  |
| Image: Image:                         | Arrastre un enc                                        | abezado de columna a                                                           | squi para agrupar                                                                                                    | por esa columna    |                                       |                  |                    |                   |                                              |                                                                  |
| 1          1          1          1          1          1          1          1          1          1          1          1          1          1          1          1          1          1          1          1          1          1          1          1          1          1          1          1          1          1          1          1          1          1          1          1          1          1          1          1          1          1          1          1          1          1          1          1          1          1          1          1          1          1          1          1          1          1          1          1          1          1          1                                                                                                             | No. Activo                                             | Artículo interno                                                               | No. de In                                                                                                    | ventario Cve. Áre  | a fís. Descripción área física        | Fecha alta       | Tipo bien          | Estatus del acti. | Descripción                                  | Costo c/l.V.A. Cé                                                |
| Integra     Integra     Integra <t< td=""><td>411512</td><td>51950510033</td><td>স</td><td></td><td>🕅 OFICINAS ADMINISTRATIVAS</td><td>30/11/2022</td><td>Activo fijo</td><td></td><td>CAMARA PARA CCTV</td><td></td></t<>                                                                                                    | 411512                                                 | 51950510033                                                                    | স                                                                                                    |                    | 🕅 OFICINAS ADMINISTRATIVAS            | 30/11/2022       | Activo fijo        |                   | CAMARA PARA CCTV                             |                                                                  |
| 41151     5155011377     31     0013     71 (OPENA ADMINISTRATIVAS     9172022     Active typ     Umg_2     Umg_2     1015002     1015002     1015002     1015002     1015002     1015002     1015002     1015002     1015002     1015002     1015002     1015002     1015002     1015002     1015002     1015002     1015002     1015002     1015002     1015002     1015002     1015002     1015002     1015002     1015002     1015002     1015002     1015002     1015002     1015002     1015002     1015002     1015002     1015002     1015002     1015002     1015002     1015002     1015002     1015002     1015002     1015002     1015002     1015002     1015002     1015002     1015002     1015002     1015002     1015002     1015002     1015002     1015002     1015002     1015002     1015002     1015002     1015002     1015002     1015002     1015002     1015002     1015002     1015002     1015002     1015002     1015002     1015002     1015002     1015002     1015002     1015002                                                                                                    | 411513                                                 | 51550410220                                                                    | ज्ञ                                                                                                    | 0071               | <b>OFICINAS ADMINISTRATIVAS</b>       | 30/11/2022       | Activo fijo        |                   | MULTIFUNCIONAL LASER                         | 9,293.92                                                         |
| 411518     5151011377     21     0275     21 OFCRUG ADMINISTRATIVAS     0212022     Bite controlate     TAUGU ED CODENDO     3     34460     34460     44550     44550     44550     44550     44550     44550     44550     44550     44550     44550     44550     44550     44550     44550     44550     44550     44550     44550     44550     44550     44550     44550     44550     44550     44550     44550     44550     44550     44550     44550     44550     44550     44550     44550     44550     44550     44550     44550     44550     44550     44550     44550     44550     44550     44550     44550     44550     44550     44550     44550     44550     44550     44550     44550     44550     44550     44550     44550     44550     44550     44550     44550     44550     44550     44550     44550     44550     44550     44550     44550     44550     44550     44550     44550     44550     445                                                                                                    | 411514                                                 | 56651910130                                                                    | ज्ञ                                                                                                    | 0013               | I OFICINAS ADMINISTRATIVAS            | 01/12/2022       | Activo fijo        |                   | UPS_2                                        | 19,559.92                                                        |
| 411510     5115001079 <b>3</b> 0199 <b>7</b> OFCRUG ADMINISTRATIVAS     1011022     Bite contrabile     CREDIRZA CE PSO (D)     44540       411510     5115001079 <b>3</b> 0199 <b>7</b> OFCRUG ADMINISTRATIVAS     1011022     Bite contrabile     ESCENTORO RECTANOLLAR TPO 'L' (6)     445200       411510     5115001079 <b>3</b> 0199 <b>7</b> OFCRUG ADMINISTRATIVAS     1011022     Bite contrabile     ESCENTORO RECTANOLLAR TPO 'L' (6)     445200       411510     5115001079 <b>3</b> 0199 <b>7</b> OFCRUG ADMINISTRATIVAS     10110022     Bite contrabile     ESCENTORO RECTANOLLAR TPO 'L' (6)     455200       411520     5115001019 <b>3</b> 0199 <b>7</b> OFCRUG ADMINISTRATIVAS     10110022     Bite contrabile     ESCENTORO RECTANOLLAR TPO 'L' (6)     45500       411520     5115001019 <b>3</b> 0199 <b>7</b> OFCRUG ADMINISTRATIVAS     10110022     Bite contrabile     ESCENTORO RECTANOLLAR TPO 'L' (6)     45500       411520     5115001019 <b>3</b> 0199 <b>7</b> OFCRUG ADMINISTRATIVAS     10110022     Bite co                                                                                                    | 411515                                                 | 53151011377                                                                    | ज्ञ                                                                                                    | 0275               | I OFICINAS ADMINISTRATIVAS            | 02/12/2022       | Bien controlable   |                   | TANQUE DE OXIGENO                            | 3,944.00                                                         |
| 41151     515001079     7     0199     7     0074UA SUMMETATIVAS     1011022     Bite controlate     ESCRITORO RECTANULAR TPO 'L'(6)     4.452.00       411510     515001079     7     0199     7     0074UA SUMMETATIVAS     1011022     Bite controlate     ESCRITORO RECTANULAR TPO 'L'(6)     4.552.00       41152     515001079     7     0199     7     0074UA SUMMETATIVAS     1011022     Bite controlate     ESCRITORO RECTANULAR TPO 'L'(6)     4.552.00       41152     515001079     7     0199     7     0074UA SUMMETATIVAS     1011022     Bite controlate     ESCRITORO RECTANULAR TPO 'L'(6)     4.552.00       41152     515001079     7     0199     7     0074UA SUMMETATIVAS     1011022     Bite controlate     ESCRITORO RECTANULAR TPO 'L'(6)     4.552.00       41152     515001010     7     0199     7     0074UA SUMMETATIVAS     1011022     Bite controlate     EBERD OC E ENTER-MODS (1)     4.234.00       41152     515001010     7     0199     7     0074UA SUMETATIVAS     1011022     Bite controlate     EBERD OC E ENTER-MODS (1)                                                                                                    | 411516                                                 | 51150010030                                                                    | ज्ञ                                                                                                    | 0199               | I OFICINAS ADMINISTRATIVAS            | 18/11/2022       | Bien controlable   |                   | CREDENZA DE PISO (E)                         | 4,524.00                                                         |
| Intege     Intege     Intege<                                                                                                    | 411517                                                 | 51150010079                                                                    | ज्ञ                                                                                                    | 0199               | OFICINAS ADMINISTRATIVAS              | 18/11/2022       | Bien controlable   |                   | ESCRITORIO RECTANGULAR TIPO "L" (E)          | 4,582.00                                                         |
| 41150     5115001079     7     0199     7     OPCRUG ADMINISTRATIVAS     1011022     Bite controlable     ESCRITORO RECTANUOLAR TPO 'L' (E)     44.82.00       41152     5115001079     7     0199     7     OPCRUG ADMINISTRATIVAS     10110022     Bite controlable     ESCRITORO RECTANUOLAR TPO 'L' (E)     4.552.00       41152     5115001079     7     0199     7     OPCRUG ADMINISTRATIVAS     10110022     Bite controlable     ESCRITORO RECTANUOLAR TPO 'L' (E)     4.552.00       41152     5115001010     7     0199     7     OPCRUG ADMINISTRATIVAS     1011022     Bite controlable     ESCRITORO RECTANUOLAR TPO 'L' (E)     4.552.00       41152     5115001010     7     0199     7     OPCRUG ADMINISTRATIVAS     1011022     Bite controlable     EBERD OC ES UPTER-MIDG E)     4.234.00       41152     5115001004     7     0199     7     OPCRUG ADMINISTRATIVAS     1011022     Bite controlable     EBERD OC ES UPTER-MIDG E)     4.234.00       41152     5115001004     7     0199     7     OPCRUG ADMINISTRATIVAS     1011022     Bite controlable                                                                                                    | 411518                                                 | 51150010079                                                                    | ज्ञ                                                                                                    | 0199               | <b>OFICINAS ADMINISTRATIVAS</b>       | 18/11/2022       | Bien controlable   |                   | ESCRITORIO RECTANGULAR TIPO "L" (E)          | 4,582.00                                                         |
| e1150     515001079     7     0199     71 OFCRUG ADMINISTRATIVAS     1011022     Bite controlated     ESCRITORO RECTANULLAR TPO 'L' (E)     44520       41151     515001079     71     0199     71 OFCRUG ADMINISTRATIVAS     1011022     Bite controlated     ESCRITORO RECTANULLAR TPO 'L' (E)     445820       41152     515001010     71     0199     71 OFCRUG ADMINISTRATIVAS     1011022     Bite controlated     ESERTORO RECTANULLAR TPO 'L' (E)     423400       41152     515001010     71     0199     71 OFCRUG ADMINISTRATIVAS     1011022     Bite controlated     LBERO CE STITERPAÑOS (E)     423400       41152     515001005     71     0199     71 OFCRUG ADMINISTRATIVAS     1011022     Bite controlated     LBERO CE STITERPAÑOS (E)     423400       41152     515001005     71     0199     71 OFCRUG ADMINISTRATIVAS     1011022     Bite controlated     ARCIVICED VETICAL DE MAGEAM MOVL 4 GAVETA     40560       41152     515001005     71     0199     71 OFCRUG ADMINISTRATIVAS     1011022     Bite controlated     ARCIVICED VETICAL DE MAGEAM MOVL 4 GAVETA     40560       41152                                                                                                    | 411519                                                 | 51150010079                                                                    | ज्य                                                                                                    | 0199               | FICINAS ADMINISTRATIVAS               | 18/11/2022       | Bien controlable   |                   | ESCRITORIO RECTANGULAR TIPO "L" (E)          | 4,582.00                                                         |
| 41151     9110001079     7     0199     7     0762MA GAMINITATIVAS     1011022     Bite controlable     056200 RECTANOLLAR TPO 'L'(E)     44520       41152     51500110     7     0199     7     0762MA GAMINITATIVAS     1011022     Bite controlable     LBERDO CE SITTERPAÑOS (E)     42340       41152     515001010     7     0199     7     0762MA GAMINITATIVAS     1011022     Bite controlable     LBERDO CE SITTERPAÑOS (E)     42340       41152     515001010     7     0762MA GAMINITATIVAS     1011022     Bite controlable     LBERDO CE SITTERPAÑOS (E)     42340       41152     515001004     7     0762MA GAMINITATIVAS     1011022     Bite controlable     LBERDO CE SITTERPAÑOS (E)     42540       41152     515001004     7     01074MA GAMINITATIVAS     1011022     Bite controlable     ARCIMERO VERTICAL DE MAGENA LOVAL 4 GAVETAS     44560       41152     515001004     7     0109     7     0762MA GAMINITATIVAS     1011022     Bite controlable     ARCIMERO VERTICAL DE MAGENA LOVAL 4 GAVETAS     425600       411525     5150010004     7                                                                                                    | 411520                                                 | 51150010079                                                                    | ज्ञ                                                                                                    | 0199               | OFICINAS ADMINISTRATIVAS              | 18/11/2022       | Bien controlable   |                   | ESCRITORIO RECTANGULAR TIPO "L" (E)          | 4,582.00                                                         |
| 41152     515001101 <b>7</b> 0199 <b>7</b> 0767LNA SUMMETATIANS     1011022     Bite controlable     DEBROD CE SUTTERANDOS (E)     4234.00       41152     515001101 <b>7</b> 0199 <b>7</b> 0767LNA SUMMETATIANS     1011022     Bite controlable     DEBROD CE SUTTERANDOS (E)     4234.00       41152     515001005 <b>7</b> 0199 <b>7</b> 0767LNA SUMMETATIANS     1011022     Bite controlable     DEBROD CE SUTTERANDOS (E)     4234.00       41152     515001005 <b>7</b> 0199 <b>7</b> 0767LNA SUMMETATIANS     1011022     Bite controlable     ARCINETRO VERTICAL DE MADERA MOVLA GAVETAS     4999 00       41152     515001004 <b>7</b> 0199 <b>7</b> 0767LNA SUMMETATIANS     1011022     Bite controlable     ARCINETRO VERTICAL DE MADERA ADVLA GAVETAS     2,856.00       41152     515001004 <b>7</b> 0767LNA SUMMETATIANS     1011022     Bite controlable     ARCINETRO VERTICAL DE MADERA 2GAVETAS     2,856.00       41150     520001144 <b>7</b> 0767LNA SUMMETATIANS     10107222     Bite controlable     ARCINEROV VERTICAL DE MADERA 2GAVETAS     2,856.                                                                                                    | 411521                                                 | 51150010079                                                                    | ज्य                                                                                                    | 0199               |                                       | 18/11/2022       | Bien controlable   |                   | ESCRITORIO RECTANGULAR TIPO "L" (E)          | 4,582.00                                                         |
| 41523     515001010 <b>7</b> 0199 <b>7</b> 07Ex1A/S ADMINISTRATIVAS     1011/2022     Bite controlable     LEBEDO DE 5 ENTERNAÑOS (E)     4234.00       41524     515001005 <b>7</b> 0199 <b>7</b> 07Ex1A/S ADMINISTRATIVAS     1811/2022     Bite controlable     ARCINICRO VERTICAL DE MADERA MOVIL 4 GAVETAS     44560       411526     515001004 <b>7</b> 0199 <b>7</b> 07Ex1A/S ADMINISTRATIVAS     1811/2022     Bite controlable     ARCINICRO VERTICAL DE MADERA 2 GAVETAS     44560       411526     51500104 <b>7</b> 0199 <b>7</b> 07Ex1A/S ADMINISTRATIVAS     1811/2022     Bite controlable     ARCINICRO VERTICAL DE MADERA 2 GAVETAS (E)     259500       411526     5250001014 <b>7</b> 019 <b>7</b> 07Ex1A/S ADMINISTRATIVAS     1021/2022     Active ftp     ARCINICRO VERTICAL DE MADERA 2 GAVETAS (E)     259500       411526     52500010145 <b>7</b> 07FX AS ADMINISTRATIVAS     1021/2022     Active ftp     Active ftp     Active ftp     4234.00                                                                                                    | 411522                                                 | 51150010110                                                                    | ज्य                                                                                                    | 0199               | OFICINAS ADMINISTRATIVAS              | 18/11/2022       | Bien controlable   |                   | LIBRERO DE 5 ENTREPAÑOS (E)                  | 4,234.00                                                         |
| 41524     515001006     37     0199     37     OFCRIAS ADMINISTRATIVAS     1011/022     Bile controlable     ARCINERO VETECAL DE MADERA MOVIL 4 GAVETAS     445900       411525     515001004     37     0199     37     OFCRIAS ADMINISTRATIVAS     1011/022     Bile controlable     ARCINERO VETECAL DE MADERA 2 GAVETAS (D)     2,958.00       411526     550001145     37     070     37     OFCRIAS ADMINISTRATIVAS     1011/022     Bile controlable     ARCINERO VETECAL DE MADERA 2 GAVETAS (D)     2,958.00       411526     550001145     37     070     37     OFCRIAS ADMINISTRATIVAS     1011/022     Bile controlable     ARCINERO VETECAL DE MADERA 2 GAVETAS (D)     16,2400                                                                                                    | 411523                                                 | 51150010110                                                                    | ज्य                                                                                                    | 0199               | <b>OFICINAS ADMINISTRATIVAS</b>       | 18/11/2022       | Bien controlable   |                   | LIBRERO DE 5 ENTREPAÑOS (E)                  | 4,234.00                                                         |
| 411525     51150010004     37     0199     37     0FCRIAS ADMINISTRATIVAS     181112022     Bien controllable     ARCHIVERO VERTICAL DE MADERA 2 GAVETAS (E)     2,958.00       411526     52505010145     37     0076     37     0FCRIAS ADMINISTRATIVAS     021220222     Activo fip     PLATLLO_22     16,240.00                                                                                                    | 411524                                                 | 51150010005                                                                    | ज्य                                                                                                    | 0199               | OFICINAS ADMINISTRATIVAS              | 18/11/2022       | Bien controlable   |                   | ARCHIVERO VERTICAL DE MADERA MOVIL 4 GAVETAS | 4,959.00                                                         |
| 411526 52950910145 3 0076 3 OFICINAS ADMINISTRATIVAS 02/12/2022 Activo fip PLATILLO_22 16,440.00                                                                                                    | 411525                                                 | 51150010004                                                                    | স                                                                                                    | 0199               | OFICINAS ADMINISTRATIVAS              | 18/11/2022       | Bien controlable   |                   | ARCHIVERO VERTICAL DE MADERA 2 GAVETAS (E)   | 2,958.00                                                         |
|                                                                                                    | 411526                                                 | 52950910145                                                                    | ज्ञ                                                                                                    | 0076               | I OFICINAS ADMINISTRATIVAS            | 02/12/2022       | Activo fijo        |                   | PLATILLO_22                                  | 16,240.00                                                        |
| 411527 51150010031 3 0255 3 OFICNAS ADMINISTRATIVAS 02/12/2022 Bien controlable ESCRITORIO C/CAJONERA ESTANDAR INSTITUCIONAL E: 4,288.80                                                                                                    | 411527                                                 | 51150010031                                                                    | ज्ञ                                                                                                    | 0255               | I OFICINAS ADMINISTRATIVAS            | 02/12/2022       | Bien controlable   |                   | ESCRITORIO C/CAJONERA ESTANDAR INSTITUCIONAL | E: 4,268.80                                                      |
| 411528 51150010031 3 0255 3 OFCNAS ADMINISTRATIVAS 02/12/2022 Bien controlable ESCRITORIO C/CAJONERA ESTANDAR NISTRUCIONAL E: 4,268.80                                                                                                    | 411528                                                 | 51150010031                                                                    | <b>জ</b> ন                                                                                                    | 0255               | J OFICINAS ADMINISTRATIVAS            | 02/12/2022       | Bien controlable   |                   | ESCRITORIO C/CAJONERA ESTANDAR INSTITUCIONAL | E: 4,268.80                                                      |
| 266805 de 266826 🔶 🐨 🔍 🕴 🔢                                                                                                    | 66805 de 2668                                          | 26 + '+ 🔻                                                                      | 4                                                                                                    |                    | 1                                     |                  |                    |                   |                                              | · · ·                                                            |
| Lettros fijos ordenados por número de activo no como en filo de activo no como en filo de activo (a como en filo de activo (a como en filo de activo | ctivos fijos or<br>L- No. Activo                       | rdenados por númer<br>2 Descripción 3 Lin                                      | ro de activo<br>neas y descripció                                                                                                    | n 4. Marca y activ | ro 5. No. de serie/lote 6 Proveedor y | activo Z Consult | ar activo fijo     |                   | Dobte                                        | Inicio Final<br>Io. Máx. Mov.: 999999<br>ner por últimos registr |

**Imagen 1.** Captura de pantalla para identificar número de activo, descripción, fecha de alta y tipo de bien.

Para realizar la búsqueda de activos con base al número de inventario (bienes registrados al 31/12/2021)

dentro del **Listado de activos fijos**; debe dar clic en *botón filtrar columnas*, posteriormente en la columna de **No. de inventario** debe escribir el número (puede ser capitalizable "N", no capitalizable "T" o con 00-, según sea el caso), y dar clic en *botón consultar*, una vez que cargue la consulta, en la columna de **No. activo**, podrá visualizar el número de activo correspondiente al número de inventario ingresado, como se muestra a continuación:

| 🔢 Listado de activos fijos - Sistema Institucional de Inform                                                                                                    | nación y Servicios Universitarios 15.0332                                                                                                    |            |             |                  |                                    | -              | = ×    |
|----------------------------------------------------------------------------------------------------|----------------------------------------------------------------------------------------------------|------------|-------------|------------------|------------------------------------|----------------|--------|
| Subsistema de Planeación, Recursos Financieros y Materiales 🚓                                                                                                    |                                                                                                    |            |             |                  |                                    |                |        |
| Procedimientos Catálogos Auxiliares                                                                                                    |                                                                                                    |            |             |                  |                                    |                |        |
| Cath Cath Cath Cath Cath Cath Cath Cath                                                                                                    | Au Image: Constraint of the second second |            |             |                  |                                    |                |        |
| 🖾 Listado de activos fijos 🗵                                                                                                    |                                                                                                    |            |             |                  |                                    |                | Ŧ      |
| Archivo •                                                                                                    |                                                                                                    |            |             |                  |                                    |                |        |
|                                                                                                    | ۵ 🖧 🗐 🚔 👷 🕷                                                                                                    |            |             |                  |                                    |                |        |
| Arrastre un encabezado de columna aquí para agrupar por ese                                                                                                    | a columna                                                                                                    |            |             |                  |                                    |                |        |
| No. Activo Articulo interno No. de Invent                                                                                                    | <sup>e</sup> Cve. Área fís. Descripción área física                                                                                                    | Fecha alta | Tipo bien   | Estatus del acti | Descripción                        | Costo c/I.V.A. | Cédula |
|                                                                                                    | স                                                                                                    |            |             |                  |                                    |                |        |
| 321967 31550410262 🕅 N00189078                                                                                                    | 1682 🗊 CUBICULO 9                                                                                                    | 29/09/2021 | Activo fijo | EN RESGUARDO     | COMPUTADORA DE ESCRITORIO ESPECIAL | 21,925.1       | 6      |
|                                                                                                    |                                                                                                    |            |             |                  |                                    |                |        |
| × 💽 (No. de Inventario Comienza con N00189078%)                                                                                                    |                                                                                                    |            |             |                  |                                    | Person         | alizar |
| 1 det in the second second sec |                                                                                                    |            |             |                  |                                    |                |        |
| to. Max. Mov. 2-Descripción 2-Lineas y descripción 4 Marca y activo 5 No. de seriolite 6-Proveedor y activo 10 -Consutar activo No.                                                                                                    |                                                                                                    |            |             |                  |                                    |                |        |
| ijo Achve: 🔄 🖗 Consider 🖬 Achterees 🖬 Spannes 🚮 Eak                                                                                                    |                                                                                                    |            |             |                  |                                    |                |        |

**Imagen 2.** Captura de pantalla para identificar el de número de activo con base al número de inventario.

## Histórico de revisiones

| Número de<br>revisión | Fecha de revisión o<br>modificación | Sección o página<br>modificada | Descripción de la<br>revisión o<br>modificación                                   |
|-----------------------|-------------------------------------|--------------------------------|-----------------------------------------------------------------------------------|
| 0                     | N/A                                 | N/A                            | Documento de nueva creación                                                       |
| 1                     | 02/12/2022                          | Todo el documento              | Se actualizó formato, y<br>capturas de pantalla,<br>correspondientes al<br>SPRFM. |

## Firmas de autorización

|                                                                                                    |                                                                                                    | Fecha        |            |  |  |
|----------------------------------------------------------------------------------------------------|----------------------------------------------------------------------------------------------------|--------------|------------|--|--|
| Propone                                                                                                    | Autoriza                                                                                                    | Autorización | Entrada en |  |  |
|                                                                                                    |                                                                                                    |              | Vigor      |  |  |
| <b>Mtro. Luis Fuentes</b><br><b>García</b><br>Jefe del Departamento de<br>Registro y Actualización<br>de Bienes | <b>Mtra. Xóchitl Elvira<br/>Sangabriel Alonso</b><br>Directora de Control de<br>Bienes Muebles e<br>Inmuebles | 20/01/2023   | 20/01/2023 |  |  |